## <「Dmate」登録についてのご案内>

- 右記URL (https://www.dmate.jp) または インターネットで「ディーメイト」と検索し、 会員サイト Dmate のトップページに お入りください。(図1)
- 2. 会員サイト「Dmate」のトップページにある 「ログインはこちらから」をクリックし、 ログイン画面(図2)に進んでください。
  - 「Dmate ユーザー I D・仮パスワード発行のご案内」
    (同封の別紙)に掲載の I Dと仮パスワードを それぞれ入力いただき、「ログイン」部分を押してください。
- ログイン後、メールアドレスの登録画面に切り替わります。
  会員サイトご利用の際に必要ですので、必ずご入力ください。
  メールアドレスは2件までご登録いただけます。(図3)
  - ※校舎からのお知らせや、緊急連絡などのご案内を させていただきますので、よくご利用になる メールアドレスをご登録ください。
- 初回ログイン時にパスワードの変更を行っていただきます。
  新しいパスワードを設定いただき、忘れずに
  お控えいただくようお願いいたします。
- 5の作業が終了しましたら、「送信」を押してください。
  会員サイトのページに入ることができます。
  お子さまのお名前と、在籍校が正しく表示されているかをご確認ください。

上記 1~6 作業中にエラーが起こった場合は お手数ですが最初からやり直していただけますよう お願いいたします。

- 8. 万が一、登録後にパスワードを忘れてしまった場合は 「パスワードをお忘れの場合はこちら」より お問合せください(図4)
  - ・ユーザーID
  - ・お子様の現学年(学齢)

・ご住所の郵便番号(ハイフンなしの数字7桁) 上記項目を入力いただくと登録いただいている メールアドレス宛にパスワードが自動で送信されます。

> ※「ユーザーID」がわからなくなった場合 ユーザーIDはお子さまの会員番号となりますので お通いの校舎にお申し出ください。

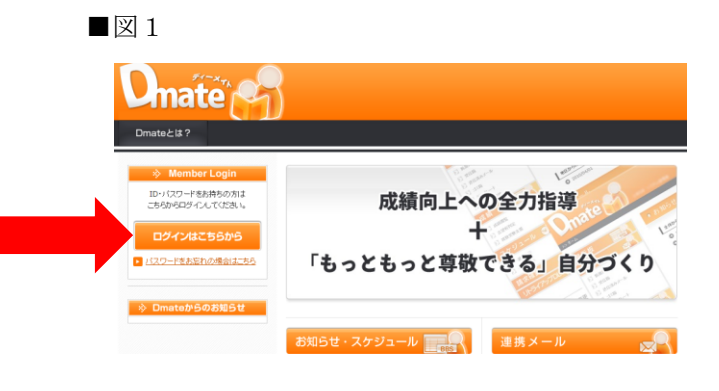

## ■図 2

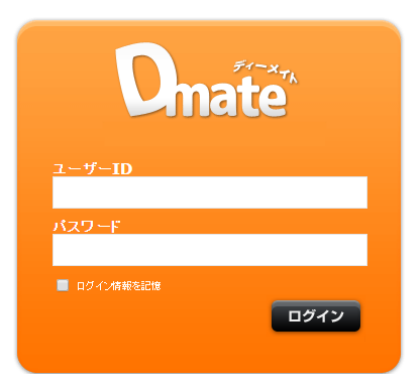

## ■図 3

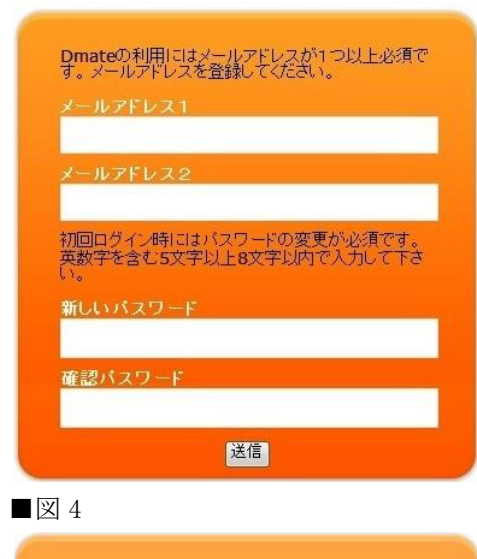

 下記送信後に、登録されたメールアドレス宛に 仮バスワードの通知が届きます。 セキュリティ保護の為、ログイン後は パスワードを変更して下さい。
 ユーザーID(会員番号・数字9桁)
 現学年 選んでください▼
 郵便番号(数字7桁) 例05510001
 送信